# 录放音设备调试及问题处理

一、Win7/Win10 系统录放音设备检查方法如下:

## ▶ 播放设备检查:

1、右击电脑右下角音量控制器图标,选择播放设备;

选择您电脑上可以正常使用的放音设备(如 USB 放音设备),点击
"启用",并设置成默认设备;

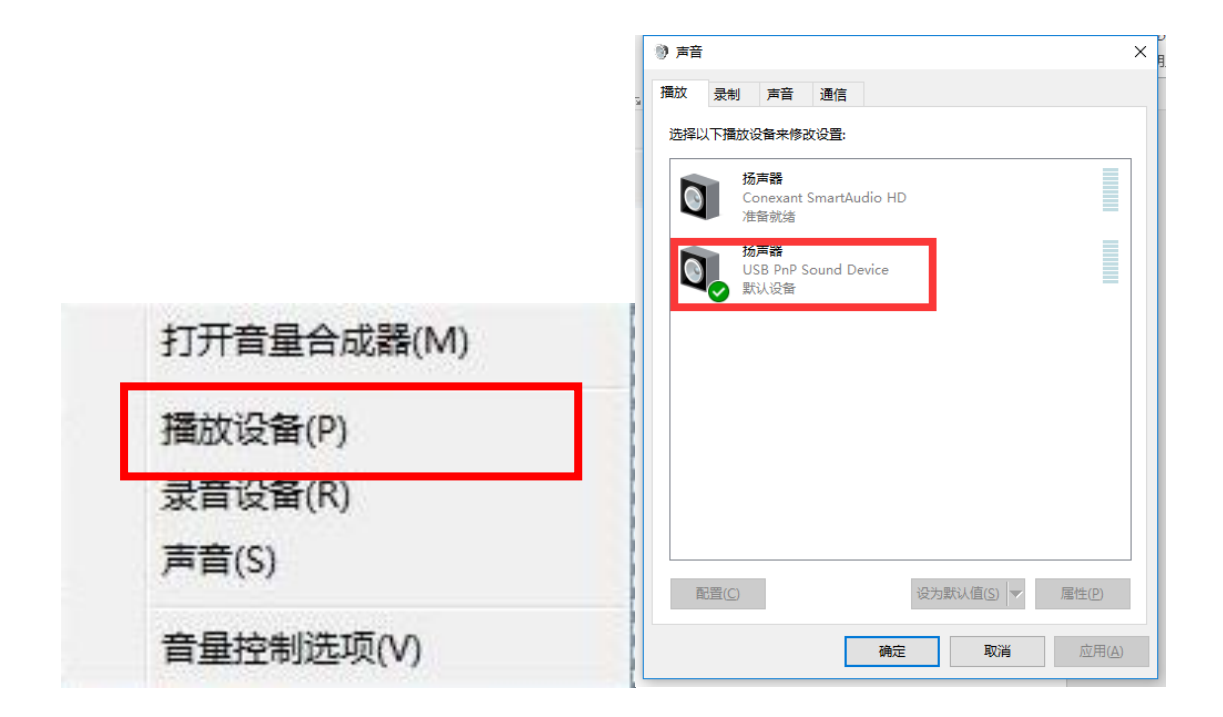

# ▶ 录音设备检查:

1、右击电脑右下角音量控制器图标,选择录音设备;

2、选择您电脑上可以正常录音的录音设备(如 USB 耳机录音设备), 设置成默认设备;

3、点击属性,在级别中,建议将录音音量设置在60%-80%左右。

| 声音       | 100            |                                            | -           | -       |                               | _         |  |
|----------|----------------|--------------------------------------------|-------------|---------|-------------------------------|-----------|--|
| 腋        | 录制             | 声音                                         | 通信          |         |                               |           |  |
| 选择以      | 以下录制           | 设备来修改计                                     | 设置:         |         |                               |           |  |
| 5        | 2              | 麦克风<br>2- USB PnP                          | Sound De    | vice    |                               |           |  |
| 5        | R<br>R<br>R    | 默认设备<br><b>麦克风</b><br>Realtek Higl<br>佳备就绪 | h Definitio | n Audio |                               |           |  |
|          |                |                                            |             |         |                               |           |  |
|          |                |                                            |             |         |                               |           |  |
| <b>A</b> | 2 <u>置(C</u> ) |                                            |             | 设为      | 默认值( <u>S)</u>   <del>▼</del> | 属性(P)     |  |
|          |                |                                            |             | 确定      |                               | <b>当 </b> |  |

| 0 扬声器 属性 |    |              |    |      |            | $\times$       |   |
|----------|----|--------------|----|------|------------|----------------|---|
| 常规       | 级别 | Enhancements | 高级 | 空间音效 |            |                |   |
| 坛吉       | 92 |              |    |      |            |                |   |
|          | ъя |              |    | 80   | <b>4</b> 0 | 平衡( <u>B</u> ) |   |
|          |    |              |    |      |            |                |   |
|          |    |              |    |      |            |                |   |
|          |    |              |    |      |            |                |   |
|          |    |              |    |      |            |                |   |
|          |    |              |    |      |            |                |   |
|          |    |              |    |      |            |                |   |
|          |    |              |    |      |            |                |   |
|          |    |              |    |      |            |                |   |
|          |    |              |    |      |            |                |   |
|          |    |              |    |      |            |                |   |
|          |    |              | 确定 |      | 取消         | 应用(4           | Ð |

注:如果电脑存在多个录音设备,请确保选择正确的录音设备,选中 该录音设备 (如 USB 耳机),点击"设置成默认设备",如下图后, 点击确认按钮。

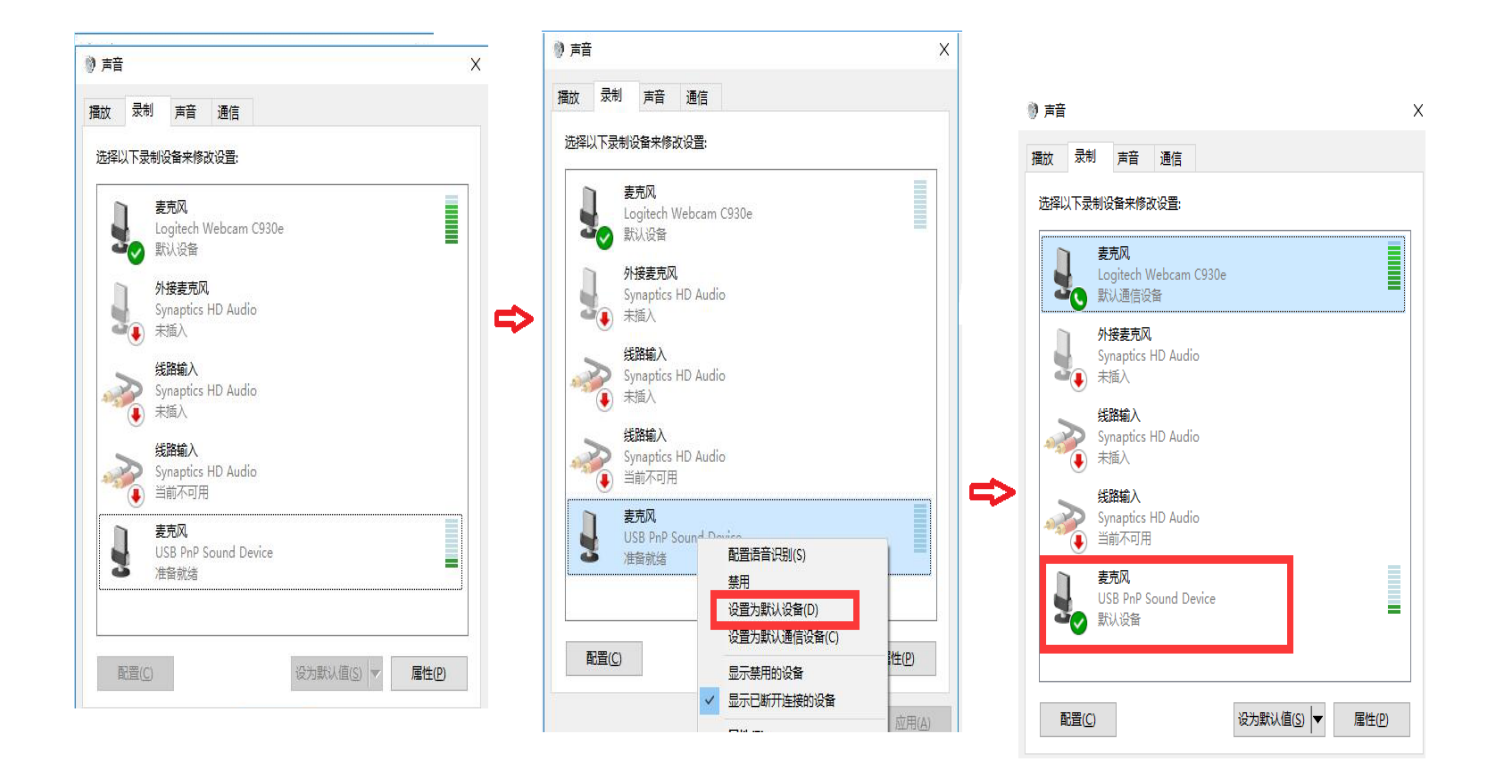

录放音设备调整成功后,进行设备检测测试,确保录音放音均清晰。

### 二、常见问题处理:

Q1: 设备测试过程中,点击开始试音录音结束后提示"系统检测您的 麦克风没有声音,请检查您的麦克风或调节合适音量,重新开始试音

| 音星调节按钮调节好音星 |                                                                                                    | 2          |
|-------------|----------------------------------------------------------------------------------------------------|------------|
|             | 我是8 <mark>测试考生</mark> 2,证件号是3713270314,我郑重承诺:<br>在本次看系统检测您的表示风没有声音。此请检查麦克风或调节合适音量,重新开始试音<br>严 <mark>路遵守考试纪律,独立完成考试。如有作弊行为自愿接受相应处理。</mark> |            |
| 播放音频        | 音量 🌒 👝 🗄                                                                                                    | 麦克风 antill |

#### A: 1) 查看录音设备是否设置正确, 点击开始试音再次尝试

2) 试音过程中按照文本进行朗读

Q2: 如果考生在考试过程中耳麦设备被拔出如何处理?

A:1)如果系统正在播放题干内容时,耳麦被拔出,不影响考试流程, 重新插入耳机继续考试;

2)如果是口语部分正在录音过程中,耳麦被拔出,考试机暂停考试,提示如下图,则重新插入耳麦,点击"重新尝试"继续完成考试。

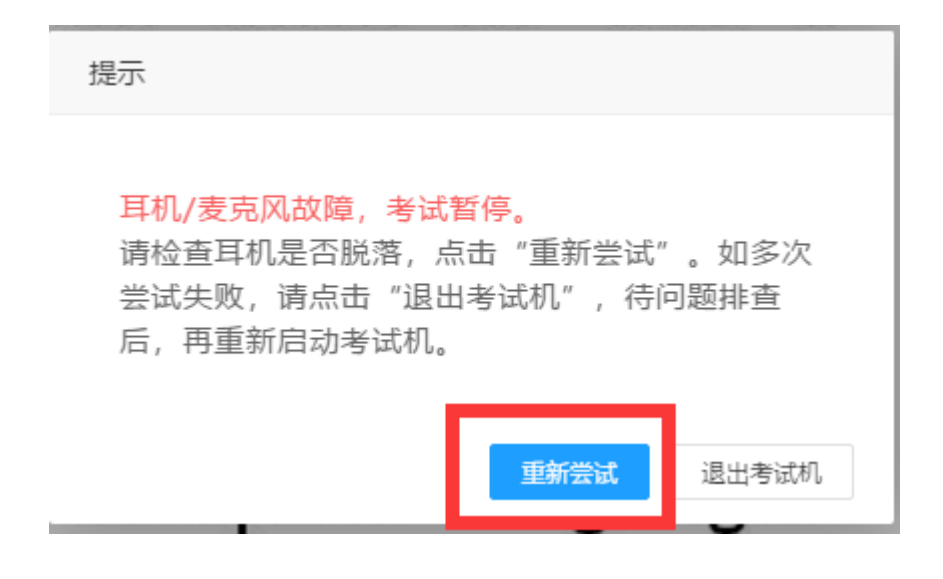

Q3: 考试试音及考试过程中,我可以移动麦克风的位置吗?

A: 千万不要,请在考试前调整好耳机麦克风位置。麦克风的位置直 接影响到录入到计算机中语音的音量和音质,移动麦克风会导致录制 的语音音量忽大忽小,音质忽好忽坏,严重影响考试成绩。另外,移 动麦克时的震动也会转化成电流噪声会被记录到电脑中,也会影响成 绩。